# LeySer Web出願

## 出身校先生サイトのご利用方法

## 出身校先生サイトとは

志願者(生徒)の出身校の先生が出身校先生サイトにログオンすることで、志願者(生徒)の出願状況の確認、 必要書類の印刷ができます。また、説明会申込状況・合否状況・入学手続金の支払状況の確認もできます。

#### メールアドレス・迷惑メール対策(フィルタリング)の設定について

下記のようなメールアドレスの場合はアカウント登録ができないため、別のメールアドレスでの登録をお願いいたします。

大文字や特殊記号、スペースを使用している(例: aBc@example.com)

・ピリオドを@マーク直前または連続使用している (例: a..bc.@example.com) など

迷惑メール対策の設定をされると出願手続き関連のメールが受信できない場合があります。 お手数ですが、ドメイン「@contact.mescius.com」からメールが受信できるよう設定をお願いいたします。

メールが届かない場合は、「迷惑メールフォルダー」などを確認してください。 また各メールソフトのサイトで迷惑メール設定の解除手順を参考にし、迷惑メール設定の解除をおこなっ てください。

### ◆ 出身校先生サイトへの登録手順

- 1. 出身校先生サイトにアクセス ≪出身校先生サイト URL≫ <u>https://lsgrf.mescius.com/sensei</u>
- 2. <初めての方はこちら>をクリック

利用規約に同意の上、く初めての方はこちら>ボタンをクリックします。 ※ご利用2年目以降の場合も、アカウントの再登録が必要です。

3. アカウントの登録

必要事項を登録し、<送信>をクリックすると、ご登録されたメールアドレス宛に本登録用のリンクをつけた メールが送信されます。メール内の【本登録完了専用の URL】のリンクをクリックし、本登録を完了させます。

- 4. FAX 認証
  - (1) くログオンヘ>ボタンをクリックし、ご登録されたメールアドレスとパスワードを入力してくログオン> ボタンをクリックします。
    「FAX 認証」画面が表示されるので、学校の FAX 番号を入力してくFAX 送信>ボタンをクリックします。
    ※ <FAX 送信>ボタンにカウントが表示されますが、通信環境により FAX の受信には 5 分以上かかる場合があります。
  - ② 入力した FAX 番号宛に認証コードが送信されるので、受信した FAX に記載されている「認証コード」を「認証コード」欄に入力し、<認証>ボタンをクリックします。
- 5. 登録完了 (ご登録されたメールアドレスとパスワードでログオンしてください。)

| <出願に関するお問い合わせ先>                         | <システムに関する操作等のお問い合わせ先>                        |
|-----------------------------------------|----------------------------------------------|
| 関西文化芸術高等学校                              | ログオン画面下の <b>[操作方法に関するお問合せ</b> ]をクリックし、チャットサポ |
| TEL : 0742-45-2156                      | ート画面下部の <b>くメールお問合せ&gt;</b> ボタンよりお問い合わせください。 |
| E-Mail : <u>kanbun@kansaiarts.ac.jp</u> | メシウス株式会社(旧社名:グレープシティ株式会社)                    |
|                                         | 問い各わせ対応時間 : 午前 9:00 ~ 12:00 午後 2:00 ~ 5:00   |
|                                         |                                              |

(土日・祝日および弊社休業日を除く)

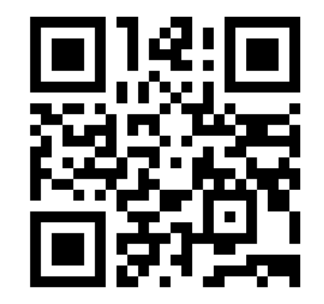

∖ QR コードからもアクセスできます /